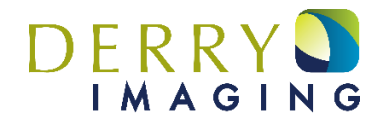

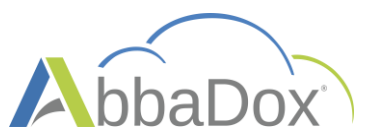

### **Registering for Patient Portal**

You must first register to use the patient portal before they can access appointments, results, and other portal functions. Please contact our office 603-537-1363 Option 4 to initiate access

To register, follow the steps below:

- 1. Click the Patient Portal registration link in the email sent by Derry Imaging.
- 2. Enter a password and answer 3 security questions.
- 3. Click Sign Up. Your email is used as your User ID.

| AbbaDox                                                                                                    |   |  |  |  |  |
|----------------------------------------------------------------------------------------------------|---|--|--|--|--|
| User ID (Email) :                                                                                                    |   |  |  |  |  |
| New Password :                                                                                                    |   |  |  |  |  |
| *Must be at least 8 characters<br>*Must contain at least 1 number<br>*Must contain at least 1 in capital case<br>*Must contain at least 1 letter in small case |   |  |  |  |  |
| Confirm Password :                                                                                                    |   |  |  |  |  |
| Please Answer All Questions                                                                                                    |   |  |  |  |  |
| Name of the street you grew up on                                                                                                    |   |  |  |  |  |
|                                                                                                    | - |  |  |  |  |
| Mascot at your last high school                                                                                                    |   |  |  |  |  |
|                                                                                                    | - |  |  |  |  |
| First name of your paternal grandfather                                                                                                    |   |  |  |  |  |
|                                                                                                    | - |  |  |  |  |
| SIGN UP                                                                                                    |   |  |  |  |  |
|                                                                                                    |   |  |  |  |  |

- 4. Log in with your new credentials
- 5. Enter your birthdate to verify your account
- 6. Click Accept to agree to the terms of the user agreement. The patient portal will apprear.

## Log In to Patient Portal

After registering for the patient portal, future appointment email notifications will include a link to the patient portal where you can log in to view details of your upcoming appointment and perform other functions.

| AbbaDox                |             |       |  |  |  |  |
|------------------------|-------------|-------|--|--|--|--|
| User ID :              |             |       |  |  |  |  |
| Password :             |             |       |  |  |  |  |
| LO                     | GIN         | RESET |  |  |  |  |
| Forgot Password? Forgo | it User ID? |       |  |  |  |  |

# **Navigating Patient Portal**

You can access Results (report only, images are located in Ambra), Appointments (view and schedule), Payments, and Profile.

### Appointments

The Appointments component is the default landing page users see after logging in. This page displays upcoming appointments.

|                | 9uP              |               |                   |           |                 |                      |         |           | bbaDox                                    |
|----------------|------------------|---------------|-------------------|-----------|-----------------|----------------------|---------|-----------|-------------------------------------------|
| DASHBOARD 🔶    | Welcome, Tyler   | nts           |                   |           |                 |                      |         | Wei       | Logout ወ                                  |
| Results        | Upcoming Appoint | ments REI     | QUEST APPOINTMENT | son       | Location        | Appointment Notes    | Actions | -`o`-     | Thu 68° 🔆                                 |
| 💎 Appointments | 04/29/2022       | 1:00 PM       | MRI CERVICAL SE   | PINE W/WO | Boca Raton      | Visit Details        | FORMS   | CLEAR SKY | Sat 51° -O-<br>Sun 55° -O-<br>Mon 52° -O- |
| \$ Payments    | 05/13/2022       | 9:30 AM       | CT ABDOMEN        | i W/WO    | Fort Lauderdale | <u>Visit Details</u> | FORMS   | 69°F      | Tue 45° 🔆                                 |
| 🔅 Profile      | 👽 Unschedule     | ed / Requeste | d Appointments    |           |                 |                      |         |           |                                           |
|                | Date             | Time          | Visit Reason      | Location  | Physician       | Appointment Notes    | Actions |           |                                           |
|                |                  |               |                   | No Result | s Found         |                      | v       |           |                                           |

#### **Upcoming Appointments**

- Click Visit Details to view appointment information and prep instructions.
- Click **Forms** to fill out and submit electronic registration forms.

| Date       | Time    | Visit Reason            | Location   | Appointment Notes    | Actions |
|------------|---------|-------------------------|------------|----------------------|---------|
| 04/29/2022 | 1:00 PM | MRI CERVICAL SPINE W/WO | Boca Raton | <u>Visit Details</u> | FORMS   |

#### **Request Appointment**

- Click **Request Appointment** to open the Scheduler Wizard and send a new appointment request.
- Fill out required details and use the **Next** button to move through the wizard and submit an appointment request.

| About You       |                                                                                                    |                                                                                                    |                                                                                                    |             |            |          |  |  |
|-----------------|----------------------------------------------------------------------------------------------------|----------------------------------------------------------------------------------------------------|----------------------------------------------------------------------------------------------------|-------------|------------|----------|--|--|
| Marine Millerik | To edit your information                                                                                                   | n, navigate to the Profile sec                                                                                                    | tion of the patient portal.                                                                         |             |            |          |  |  |
| YOUR VISIT      | Date of Birth*                                                                                                    | First Name*                                                                                                    | Last Name*                                                                                          |             | M.I.       |          |  |  |
| 3 Confirmation  |                                                                                                    | TYLER                                                                                                    | RICKETTS                                                                                            |             | Middle Nar | me       |  |  |
|                 | Cell Phone #*                                                                                                    | Home Phone #*                                                                                                    | Address 1                                                                                           |             |            |          |  |  |
|                 |                                                                                                    |                                                                                                    |                                                                                                    |             |            |          |  |  |
|                 | Email Address                                                                                                    | Email Address                                                                                                    |                                                                                                    |             | Address 2  |          |  |  |
|                 |                                                                                                    |                                                                                                    |                                                                                                    |             |            |          |  |  |
|                 | Gender*                                                                                                    |                                                                                                    | City                                                                                                | State       | 6          | Zip Code |  |  |
|                 | Male Female                                                                                                    | Other                                                                                                    | Las Vegas                                                                                           | Nev         | ada N      | 89110    |  |  |
|                 | Insurance Info Please select yo Do you have insurance Yes No Insurance Provider                                            | rmation<br>uur insurance details, if ar<br>??<br>Policy #                                                                            | y<br>Group                                                                                          | . #         |            |          |  |  |
|                 | Insurance Info<br>Please select yo Do you have insurance Yes No Insurance Provider                                         | rmation<br>pur insurance details, if an<br>policy #                                                                                  | y<br>Group                                                                                          | • #         |            |          |  |  |
|                 | Insurance Info<br>Please select yo Do you have insurance Yes No Insurance Provider Please upload in If you have a prescrip | rmation<br>pur insurance details, if an<br>Policy #<br>policy #<br>nages, then select the typ<br>tion, please upload it usin<br>Drag | y<br>Group<br>De of document.<br>g the component belo<br>and Drop files here<br>or<br>Reputed Ellor | я #<br>Эму. |            |          |  |  |

#### Results

The Results component displays result reports for previous appointments.

• Click **Results** next to an appointment to view result details. The result report will open in a new window.

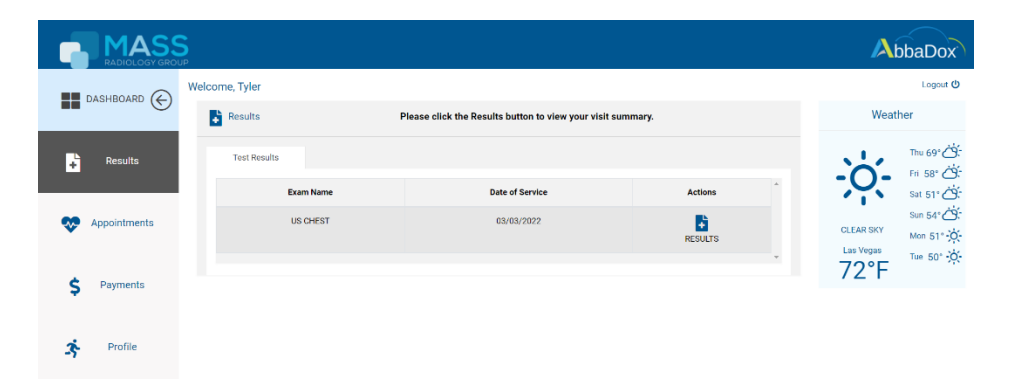

| Patient Name:<br>Patient MRN:<br>Referring Doctor: | TYLER RICKETTS<br>JAMES BRADFIELD, MD       | Date of Birth:<br>Accession Number:<br>Exam Date: | 03/01/2022 |  |
|----------------------------------------------------|---------------------------------------------|---------------------------------------------------|------------|--|
| Test Report                                        |                                             |                                                   |            |  |
| Electronically sign                                | ed by Ray Scott, MD (Mar 03, 2022 13:24:31) |                                                   |            |  |

### **Payments**

The Payments component displays payment history and any outstanding balance due.

### Profile

The Profile component allows users to view and edit demographic information.